# 学习通加入研讨会直播课程操作指南

#### 一、APP 下载

请扫描右侧二维码进行 APP 下载,或安卓手机于应用商店搜索"学习通",苹果手机于 app store 搜索"学习通"下载。

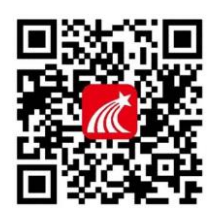

### 二、帐号登录

可选择直接通过手机号注册及登录(请确定工号已绑定手机号),或于登录界面下方点 击"其它方式登录",选择机构帐号登录(仅限于校方已开通平台的用户)。

|        | 客服      | <                | 客服      |  |
|--------|---------|------------------|---------|--|
| 登录     |         | 机构账号登录           |         |  |
| 手机号    |         | 学校/单位/10代码       |         |  |
|        | ₩ 部位图题? | 1912 <b>6</b> 73 | ₩ 忘记图码? |  |
| 登录     |         | 登录               |         |  |
| 新用/*注意 | 于机导铁建塑浆 |                  | 新用户注册   |  |
|        |         |                  |         |  |
|        |         |                  |         |  |
|        |         |                  |         |  |
| 其它     | 登录方式    |                  |         |  |

(手机号码登录)

(机构账号登录)

#### 三、研讨会课程学习

#### (一)手机端观看

1. 登录后,在学习通-首页-右上角,点击"扫一扫",扫描下方课程班级二维码;或者 点击"邀请码",输入课程班级邀请码: 22050201,进入研讨会课程。

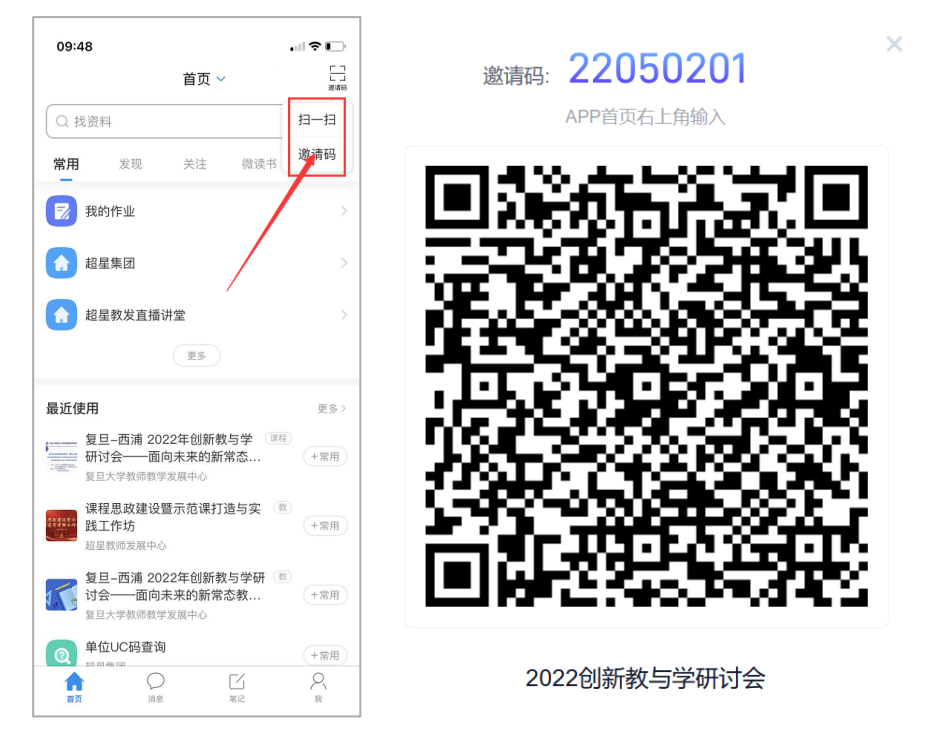

2. 在"我学的课"中,找到"复旦-西浦 2022 年创新教与学研讨会──面向未来的新常
 态教学:融合与超越"课程,点击进入相应的章节学习;

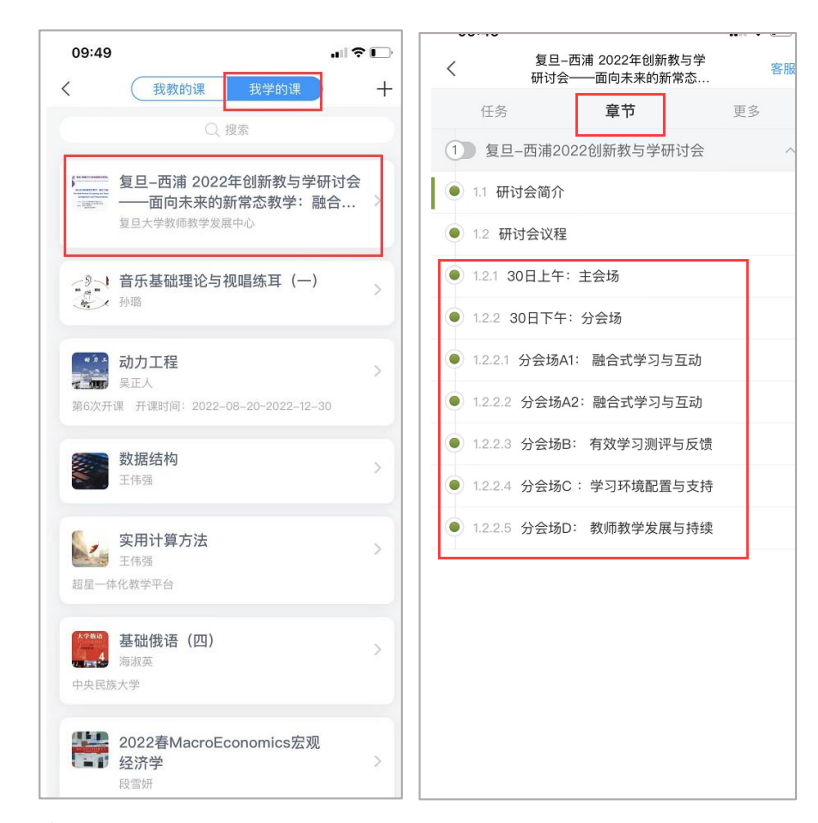

#### (二) 电脑端观看

登录 i. chaoxing. com, 使用学习通账号登录, 在"个人空间"-"课程"-"我学的 课"中找到研讨会课程, 进入学习。(注: 需先使用"学习通" APP 扫码或者输入课程

## 邀请码加入课程)。

|             |                                                                                                    |                                                        |                                     | 输入激调码      |
|-------------|----------------------------------------------------------------------------------------------------|--------------------------------------------------------|-------------------------------------|------------|
|             | 我学的课 我教的课                                                                                                    |                                                        |                                     | 回到旧版       |
| 不忘初心        | + 添加限程 新建文件夹                                                                                                    |                                                        |                                     | <u>ه م</u> |
| 會 課程 →      |                                                                                                    | Ram 25. 25. 25. 25. 25. 25. 25. 25. 25. 25.            | <b>初力工程</b><br>0 facesar            |            |
| 第 应用中心 ▲ 笔记 | 4-6- X11-5 Факт-Зайного<br>3-6- 2014 - 74-849756<br>3-6- 2014 - 74-849756<br>3-6- 2014 - 74-94756<br>3-6- 2014 - 74-94756<br>3-6- 2014 - 74-94756<br>3-6- 2014 - 74-94756<br>3-6- 2014 - 74-94756<br>3-6- 2014 - 74-94756<br>3-6- 2014 - 74-94756<br>3-6- 2014 - 74-94756<br>3-6- 2014 - 74-94756<br>3-74-94756<br>3-74-74-74756<br>3-74-74756<br>3-74-747566<br>3-74-74756<br>3-74-7475676<br>3-74-747566<br>3-74-7475676<br>3-74-747 | 音乐基础理论与视唱练耳(一)                                         | 动力工程                                | ◀ 更新公告     |
| ♣ 消息        | 复旦大学教师教学发展中心<br>班级:2022创新教与学研讨会                                                                                                    | 利型<br>开课时间:2021-09-90_2023-09-20<br>班级:【声乐班】音乐基础理论与视唱练 | 吴正人<br>开课时间:2022-08-20 - 2022-11-15 | ? 使用帮助     |
| ▶ 收件箱       |                                                                                                    |                                                        | 班级:开放班级                             | ● 在线客服     |